# 桌上型電腦與筆記型電腦

一、 電腦版最低系統需求

| 系統                                     |                           | Mac          |
|----------------------------------------|---------------------------|--------------|
| ~~~~~~~~~~~~~~~~~~~~~~~~~~~~~~~~~~~~~~ | Windows                   |              |
| 系統版本                                   | Microsoft Windows 7/10    | Mac OS 10.12 |
| 處理器(CPU)                               | Intel Core i 系列 (第 2 代)   |              |
|                                        | AMD Phenom II             |              |
| 顯示晶片(GPU)                              | Intel® HD Graphics        |              |
| 記憶體                                    | 4 GB                      |              |
| 硬碟空間                                   | 安裝程式需要 100 MB             |              |
| 網路連線                                   | 2.5 Mbps 的上傳頻寬            |              |
| 其他                                     | 參與網路研討會需要攝影機和麥克風          |              |
|                                        | Microsoft PowerPoint 2010 |              |

# 二、 網頁版最低系統需求

| 系統        |                                               | Mac          |  |
|-----------|-----------------------------------------------|--------------|--|
| 而小        | Windows                                       |              |  |
| 系統版本      | Microsoft Windows 7/10                        | Mac OS 10.11 |  |
| 處理器(CPU)  | Intel Core i 系列 (第 2 代)                       |              |  |
| 顯示晶片(GPU) | Intel® HD Graphics                            |              |  |
| 記憶體       | 4 GB                                          |              |  |
| 網路連線      | 2.5 Mbps 的下載頻寬                                |              |  |
| 其他        | Google Chrome (版本 61 以上) 或 Firefox (版本 57 以上) |              |  |
|           | 若是你未安裝 Google Chrome 或 Firefox,請先下載 U         |              |  |
|           | Windows 或 U Mac 後即可觀看網路研討會                    |              |  |

### 三、 參與研討會議

1.方式一(使用電腦版)

1-1.於會議前我們將先以開會通知單邀請您參與會議,開會通知單會詳述會議相關訊

息,並請於會議開始前點擊連結「加入會議/網路研討會」,以參加會議進行討論。

| 您可以在您的電腦或行動裝置上安裝 U,然後使用網路研討會 ID 加入:<br>https://u.cyberlink.com/download |
|-------------------------------------------------------------------------|
|                                                                         |

請參閱開會通知單會議號 ID「加入會議/網路研討會」

| <        | 參加會議或觀看簡報直播                                      |  |
|----------|--------------------------------------------------|--|
|          | <b>輸入 ID 以繼續。</b><br>您可以在邀請函訊息中找到會議/網路<br>研討會 ID |  |
|          | 742-175-544                                      |  |
|          | 您的名稱                                             |  |
|          |                                                  |  |
| 加入       |                                                  |  |
|          |                                                  |  |
| 連結進入會議畫面 |                                                  |  |

# 1-2.請於「您的名稱」欄位輸入姓名。

|                             | 輸入「您的名稱」後點擊加入                                                                 |
|-----------------------------|-------------------------------------------------------------------------------|
| 提醒您<br>請務必輸入您的公司、單          | ✔ 參加會議 觀看簡報直播                                                                 |
| 位名稱或姓名(依照右圖<br>方式輸入),以利會議進行 | <b>輸入 ID 以継續。</b><br>你可以在邀請函記 自由找到金諾 / 網路                                     |
| 時識別                         | 研討會 ID                                                                        |
|                             | 742-1/5-544                                                                   |
|                             | 軍安中心-廖奕瑋                                                                      |
|                             | 加入                                                                            |
| 1-3.點擊「加入」以參加               | 網路研討會。                                                                        |
|                             | / 众物会送书期手做切去证                                                                 |
|                             | <b>、</b> 参加曾讓或觀看間報且播                                                          |
|                             | < 参加曾讓或觀看間報直播<br>輸入 ID 以繼續。<br>您可以在邀請函訊息中找到會議/網路                              |
|                             | < 参加曾議或觀看間報直播<br>輸入 ID 以繼續。<br>您可以在邀請函訊息中找到會議/網路<br>研討會 ID                    |
|                             | 参加曾議或観智間報直播   輸入 ID 以繼續。   您可以在邀請函訊息中找到會議/網路   研討會 ID   742-175-544   本中中、原本中 |
|                             | 参加曾議或観看間報直播   輸入ID以繼續。   您可以在邀請函訊息中找到會議/網路   研討會 ID   742-175-544   車安中心-廖奕瑋  |
|                             | 参加曾議或観省間報直強 輸入ID以繼續。 您可以在邀請函訊息中找到會議/網路 研討會 ID   742-175-544   東安中心-廖奕瑋        |

點擊「加入」

2.方式二(使用網頁版)(採取方式一者可跳過此步驟)

2-1.於會議前我們將先以開會通知單邀請您參與網路研討會,開會通知單內容會詳述

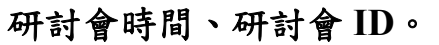

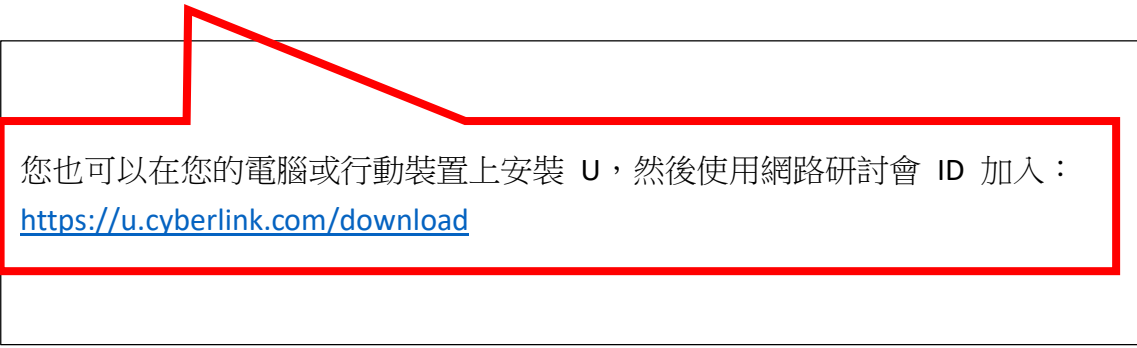

## 2-2.於瀏覽器輸入「U會議」搜尋網頁,點擊進入「U會議」網站。

| 午3:29 8月2日        | 週一                                                                                                    |                                                                                                    | Λ                       | * 🗢 42% 🔳 |
|-------------------|----------------------------------------------------------------------------------------------------|----------------------------------------------------------------------------------------------------|-------------------------|-----------|
| $\langle \rangle$ | 〇〇 大小                                                                                                    | Q                                                                                                    |                         | c) + C)   |
| Google            | u會議                                                                                                    |                                                                                                    | <u>، ام</u>             | ¢ III 🕬   |
|                   | Q 全部 国新聞 L 圖片 D                                                                                                    | 影片 📀 地圖 :更多                                                                                                   | 工具                      |           |
|                   | 約有 76,100,000 項結果 (搜尋時間:                                                                                                    | 0.45 秒)                                                                                                    |                         |           |
|                   | 視訊會議、線上簡報、螢幕                                                                                                    | 共享 、群組聊天App   U - CyberLir<br><sup>與天App  </sup> U. U 是一款可全方位滿足工作上不同演<br>···································· | nk U<br><sup>黄通需求</sup> |           |
|                   | 其他人也搜尋了以下項目<br>u會議官網 u會議教學<br>u會議價格 u會議線上<br>u會議登入 u會議評價                                                                                                  |                                                                                                    | ×                       |           |
|                   | https://play.google.com > store > apps >         U - 會議、簡報、即時通訊-         U是一款企業和個人皆可適用也易上手的         速上手。你可以與工作同事、合作廠商         ★★★★★ 評分:4.2 · 7,222 票 · 免費 | details,id=co ▼<br>Google Play 應用程式<br>約7動工作室App,讓工作如社交般輕鬆寫意,操<br>快速啟動視訊通話、進行線上簡報或即時<br>Android · 通訊          | 行流畅極                    |           |
|                   | https://apps.apple.com > app > u-會議-通                                                                                                    | ▲訊-簡報 ▼                                                                                                    |                         |           |

## 2-3.於首頁點擊右上角「加入研討會」。

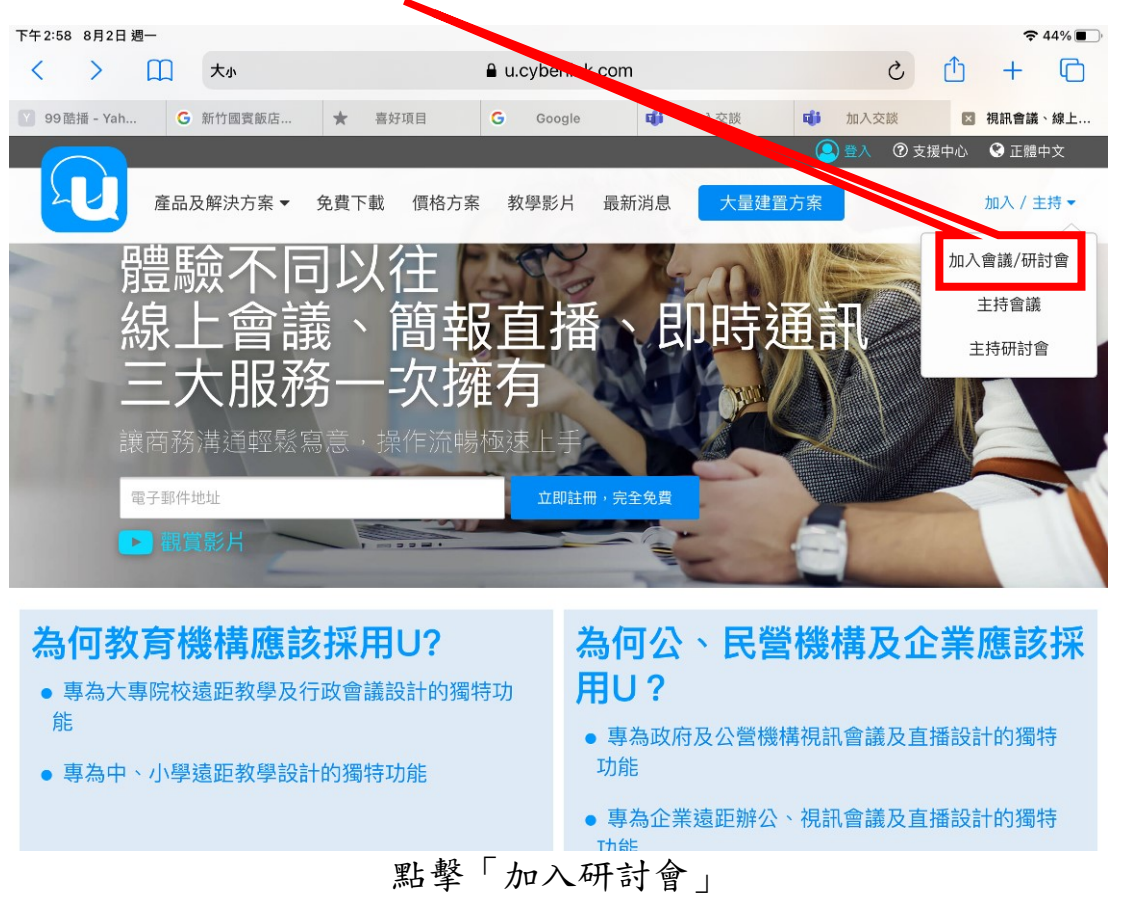

2-4.請參考開會通知單中所示網路研討會 ID,於欄位中輸入「會議號」。

| 讓商務溝通 | 輕鬆寫意        | U | ġ議│U 簡報│U 通訊 |
|-------|-------------|---|--------------|
|       | 加入會議或研討會    |   |              |
|       | 742–175–544 |   |              |
|       | 車安中心廖奕瑋     |   |              |
|       | 加入          |   |              |

輸入開會通知單中所示「會議號」

### 2-5.請於「顯示名稱」欄位輸入姓名。

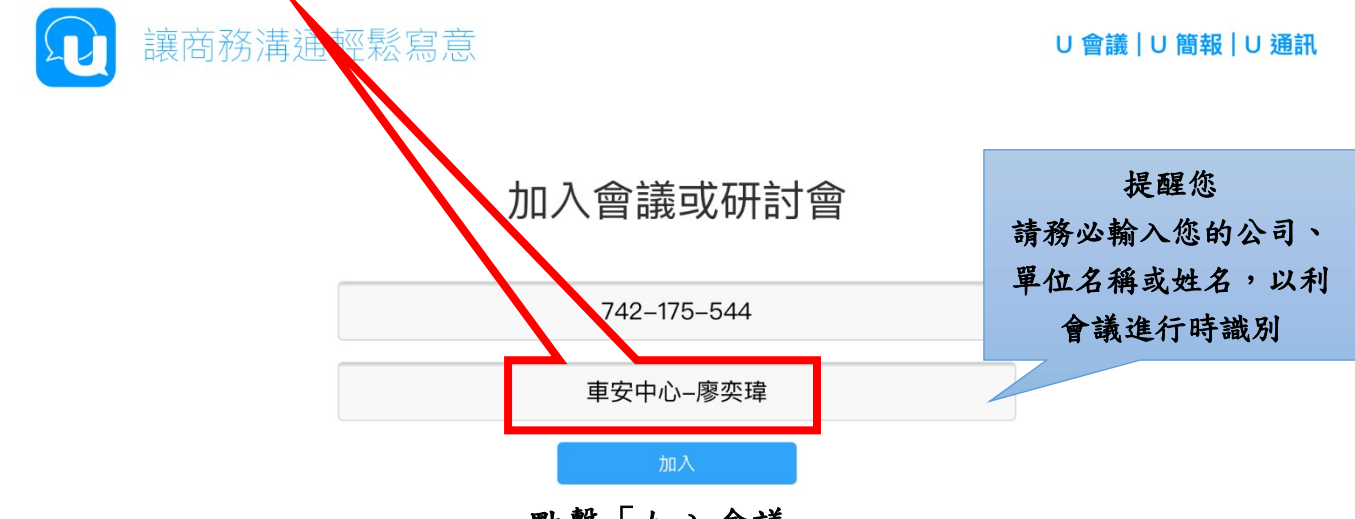

點擊「加入會議」

2-6.點擊「加入」以參加研討會。

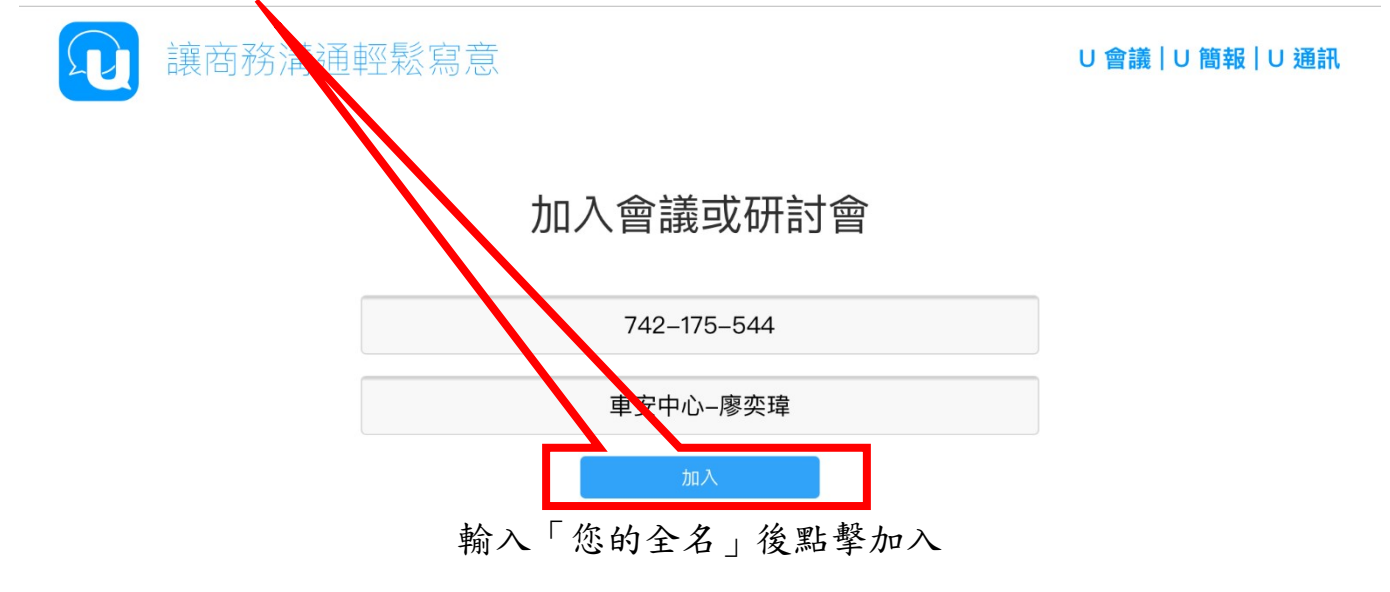

#### 三、視訊會議進行

1.介面功能概述

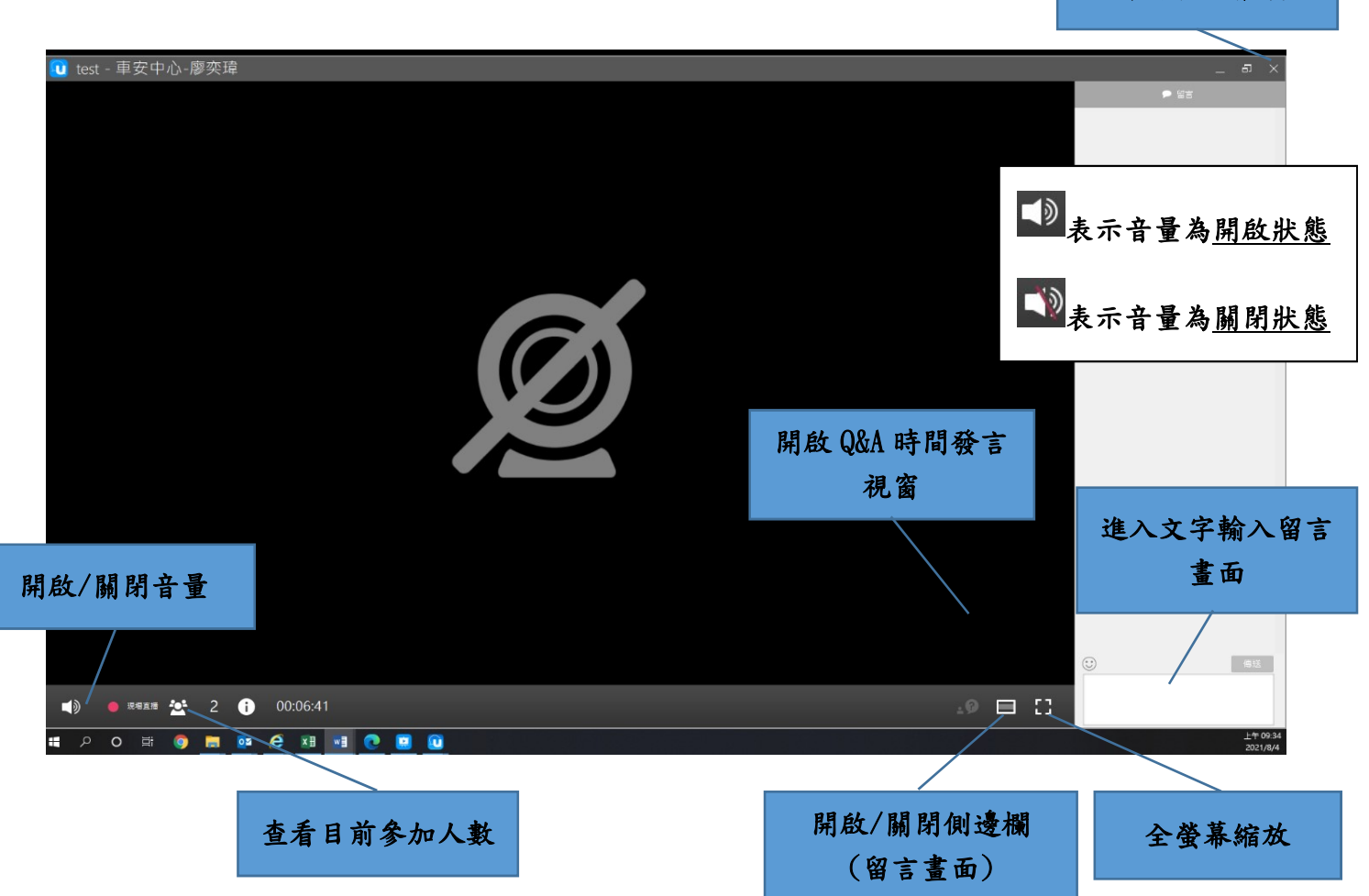

關閉本次會議

#### 2. 會議互動方式

U 簡報是透過線上研討會進行直播功能,主辦方可邀請多方觀眾端,於不同地 點加入研討會直播,透過視訊方式進行研討會,並透過U 簡報將畫面直播至觀眾端。 為避免研討會議時產生環境噪音干擾,故與會者皆無開啟麥克風功能,僅維持主辦 方談話狀態,若您於討論過程中有意見要提出,請待主持人開啟 Q&A 功能後,請使 用「開啟 Q&A 視窗」,並待主持人回應允許後開始發言,以利會議順利進行。 2-1.主持人開啟 Q&A 時間:將出現下述視窗並請點擊「提出問題」,等待主持人選擇您進行提問後即可開始發言。

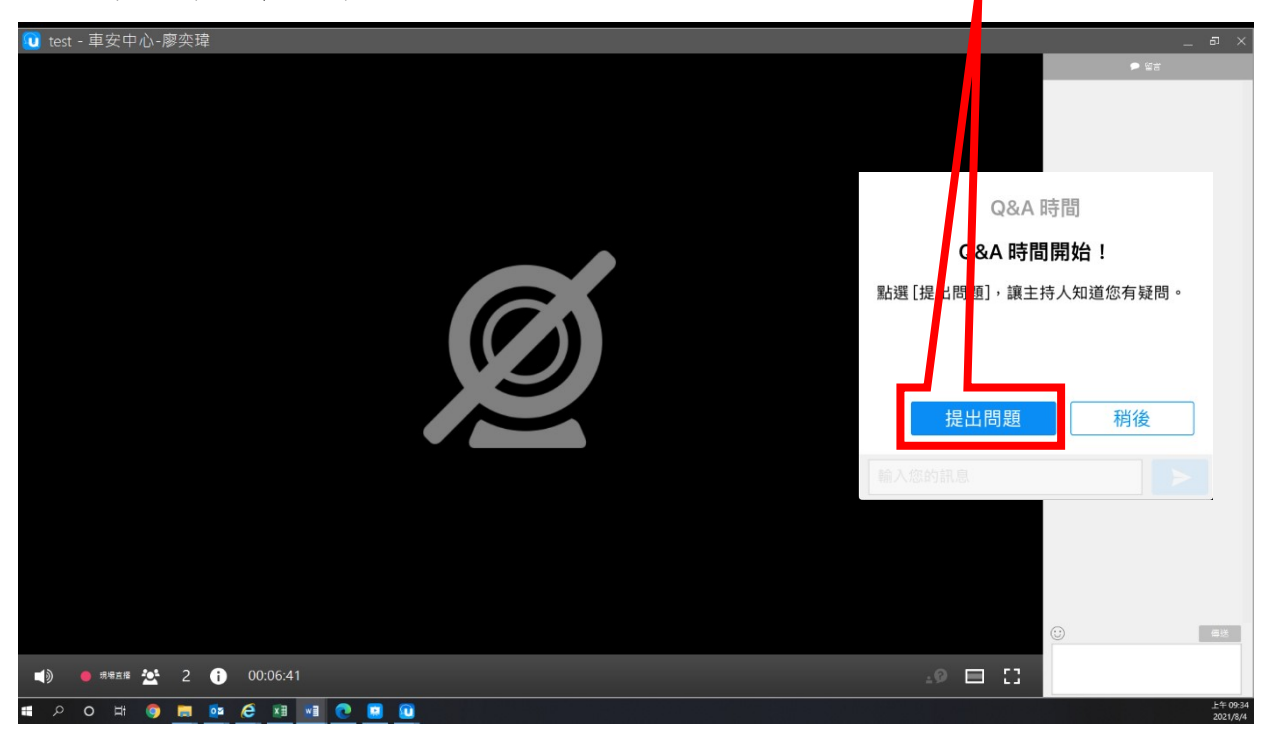

2-2.點擊顯示 Q&A 視窗 : 點擊該功能使主持人知道您要發言。

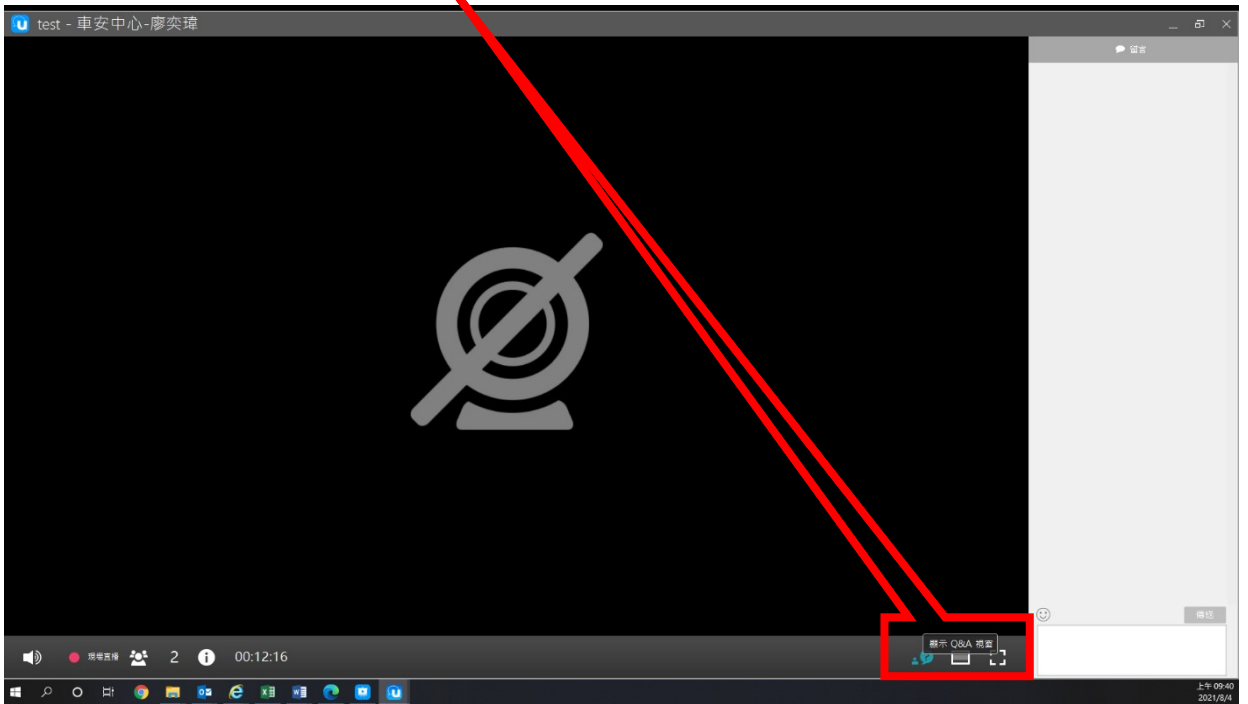

2-3.將出現下述視窗「您目前正在等候清單上」,待主持人回應允許您發言後即可提 出問題。

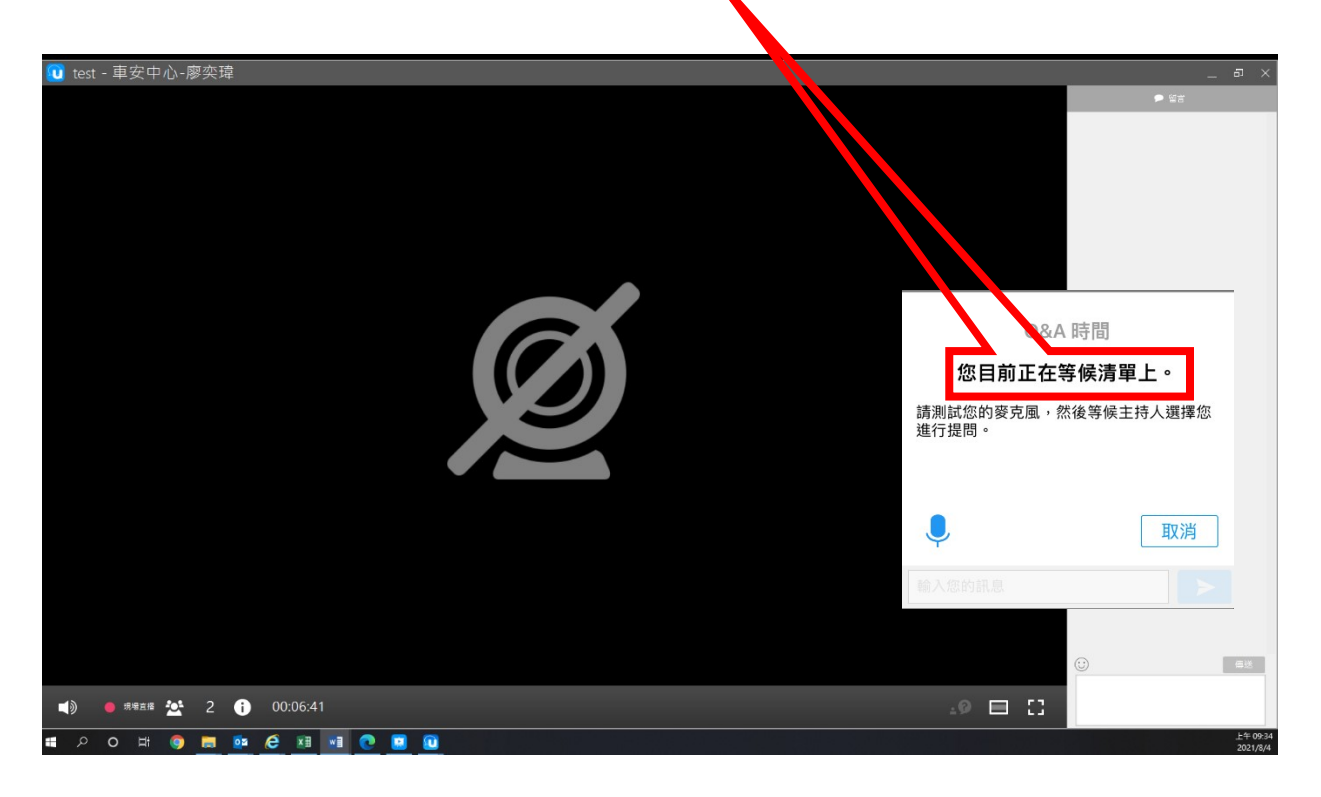

2-4.主持人回應允許您發言後,將出現下述視窗「提出問題」,即可開始發言。

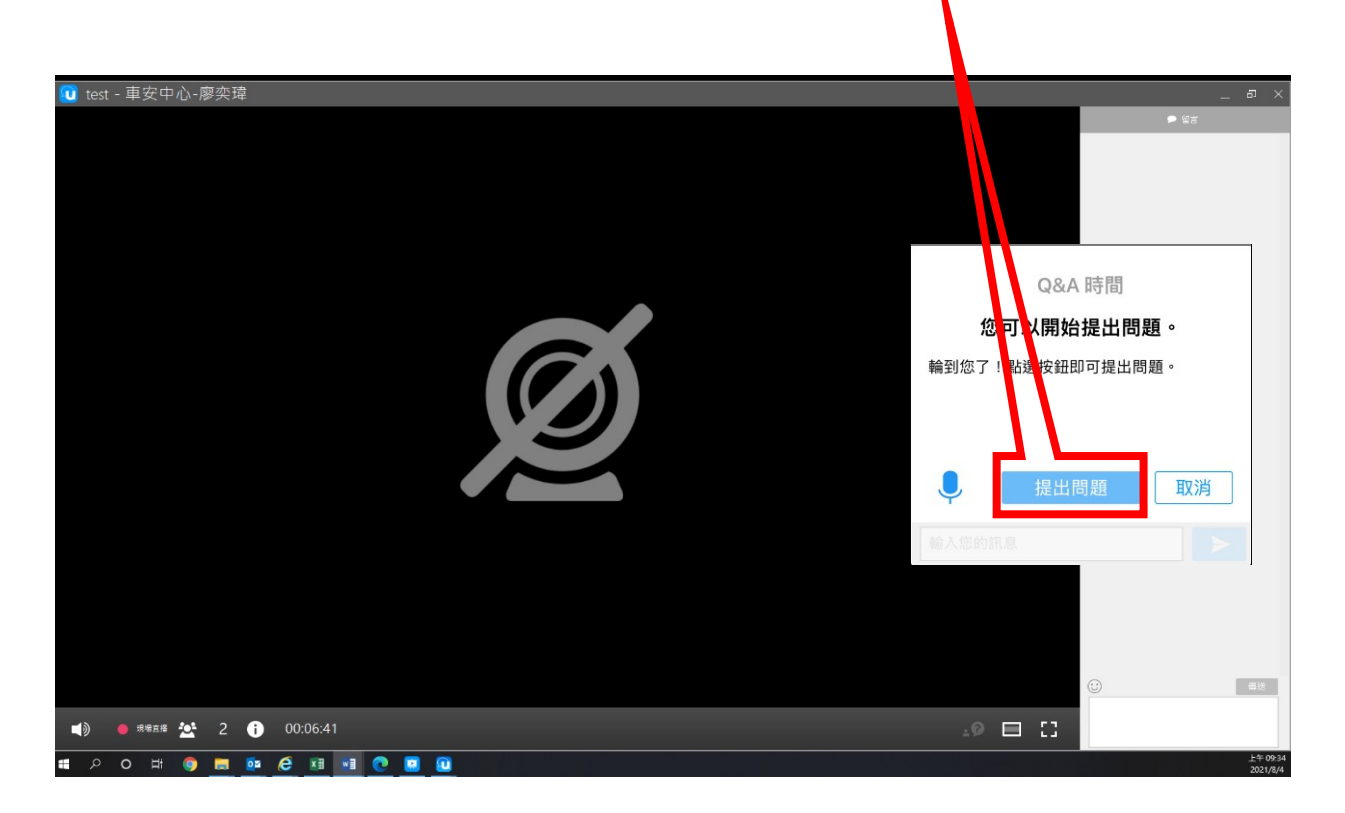

## 2-5.發言完後,請點擊「停止通話圖形」。

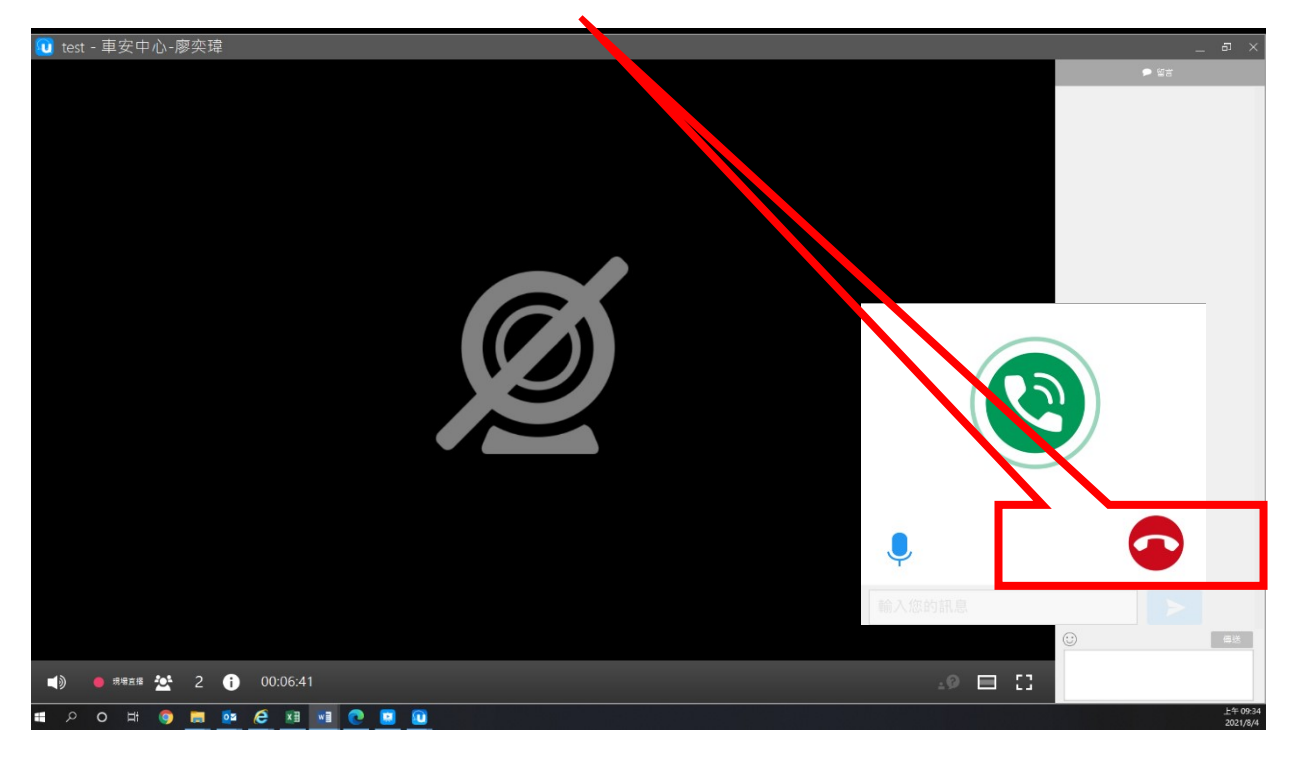

2-6.點擊「停止通話圖形」後,顯示「交談已結束」。

| v test - 車安中心-廖奕瑋                                            | ● ¥#<br>◆ ¥#<br>◆ 24 時間<br>反談已結束。<br>如果您有任何其他疑問,請再次點選<br>[提出問題]。 |
|--------------------------------------------------------------|------------------------------------------------------------------|
| ■1 ● ##E## 2 (*) 00:06:41<br># 2 0 日: @ ■ № 2 2 *# ■ ■ ◎ ■ ◎ |                                                                  |

1.桌上型電腦使用者需配備麥克風與耳機,筆記型電腦、平板及手機使用者建議搭配
 耳機,並請於安靜的空間參與會議,避免收發音干擾。

2.會議途中若遇到任何問題可透過留言進行發問,更多操作說明可參閱U會議官方網站(<u>https://u.cyberlink.com/</u>)。